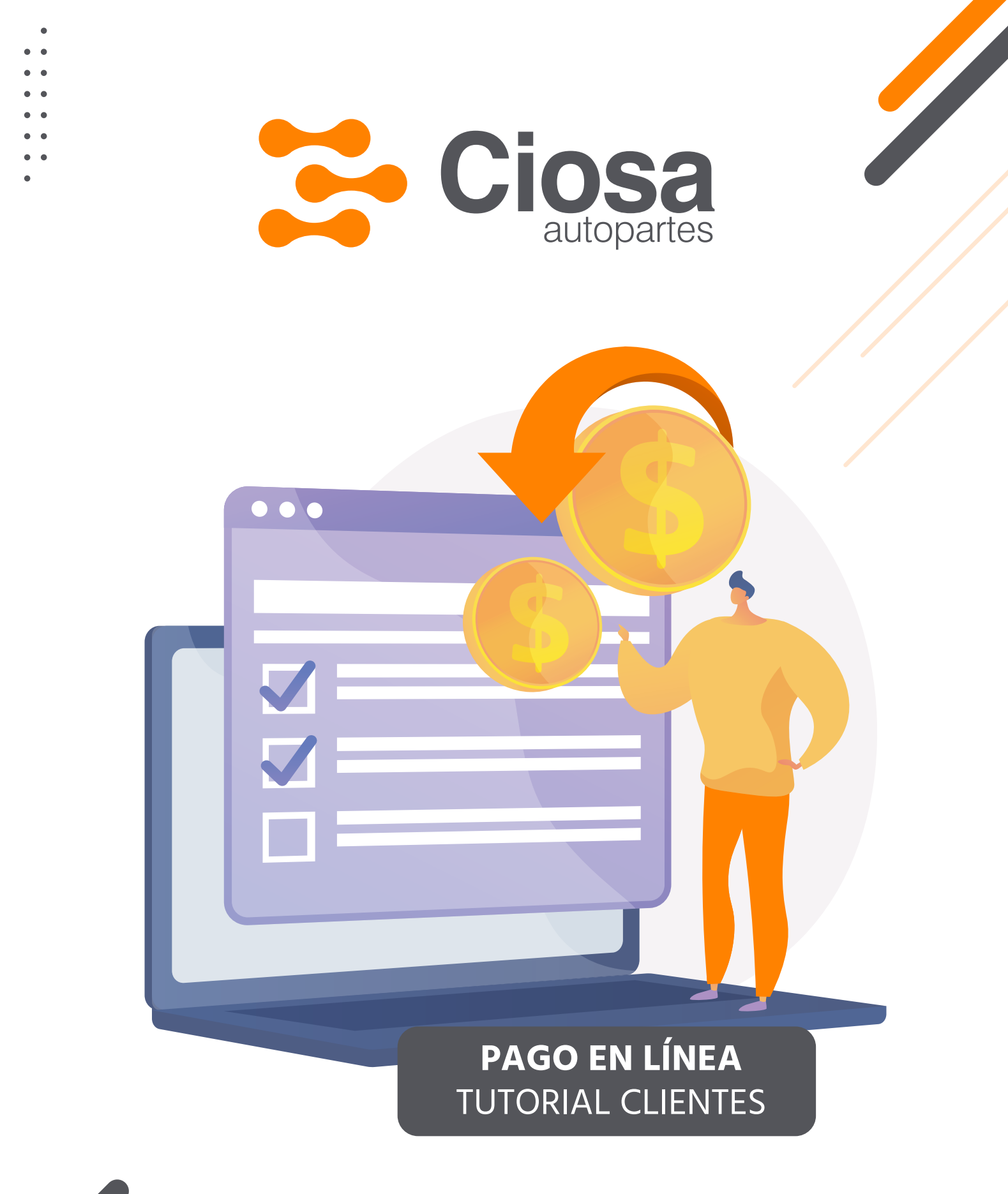

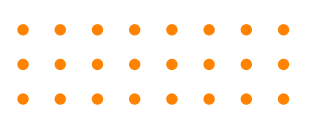

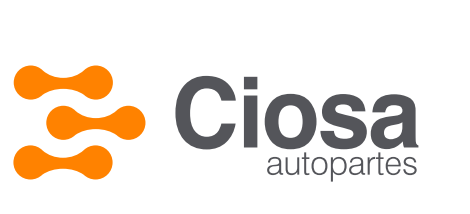

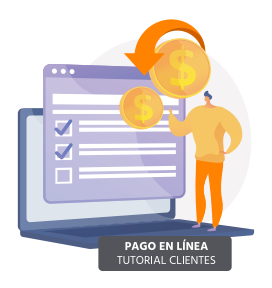

# Menú Finanzas: Pago en línea

| Abril Cerro 🚢 CLIE | NTE PRUEBAS GTP-0040000198 -                                       | ×                                                                                                    |                                            | Mi Cuenta 🝷 🌡                       | O ⊕Salir  |
|--------------------|--------------------------------------------------------------------|----------------------------------------------------------------------------------------------------|--------------------------------------------|-------------------------------------|-----------|
| 🔁 Ciosa            | Pedidos                                                            | 💵 Finanzas                                                                                                    | Configuración                              |                                     |           |
| Productos          | Solicitud de modificación de<br>pedido                             | Estado de cuenta<br>Sábana de Pedidos                                                                           | Monitor de devoluciones<br>Folios Devo/Gar | Usuario y contraseña<br>Direcciones | te<br>des |
|                    | Monitor de pedidos<br>Monitor de Backorder<br>Historial de pedidos | Estado de cuenta ampliado<br>Pago en línea<br>Monitor de Pagos en Línea<br>Pool de Pedidos<br>Simulador crédito |                                            | Correos electrónicos                |           |
|                    | C Soporte                                                          |                                                                                                    |                                            |                                     |           |
|                    |                                                                    |                                                                                                    |                                            |                                     |           |

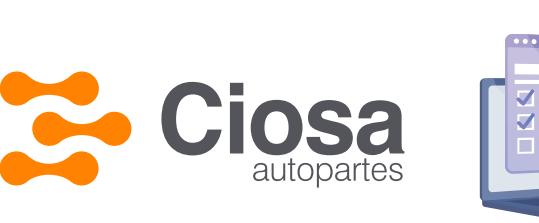

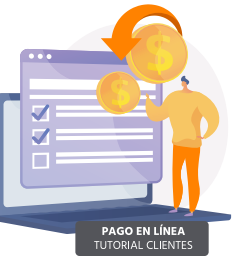

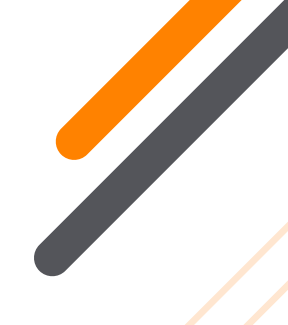

# 3 opciones de Pago:

Importe Sugerido: Considera todas las facturas vencidas al día.

**Selección de Facturas:** Permite seleccionar cada factura que desee considerar a pagar.

**Ingresa monto a pagar:** Permite ingresar cantidad de pago que Ud. Prefiera y la plataforma realizará la selección automática de facturas.

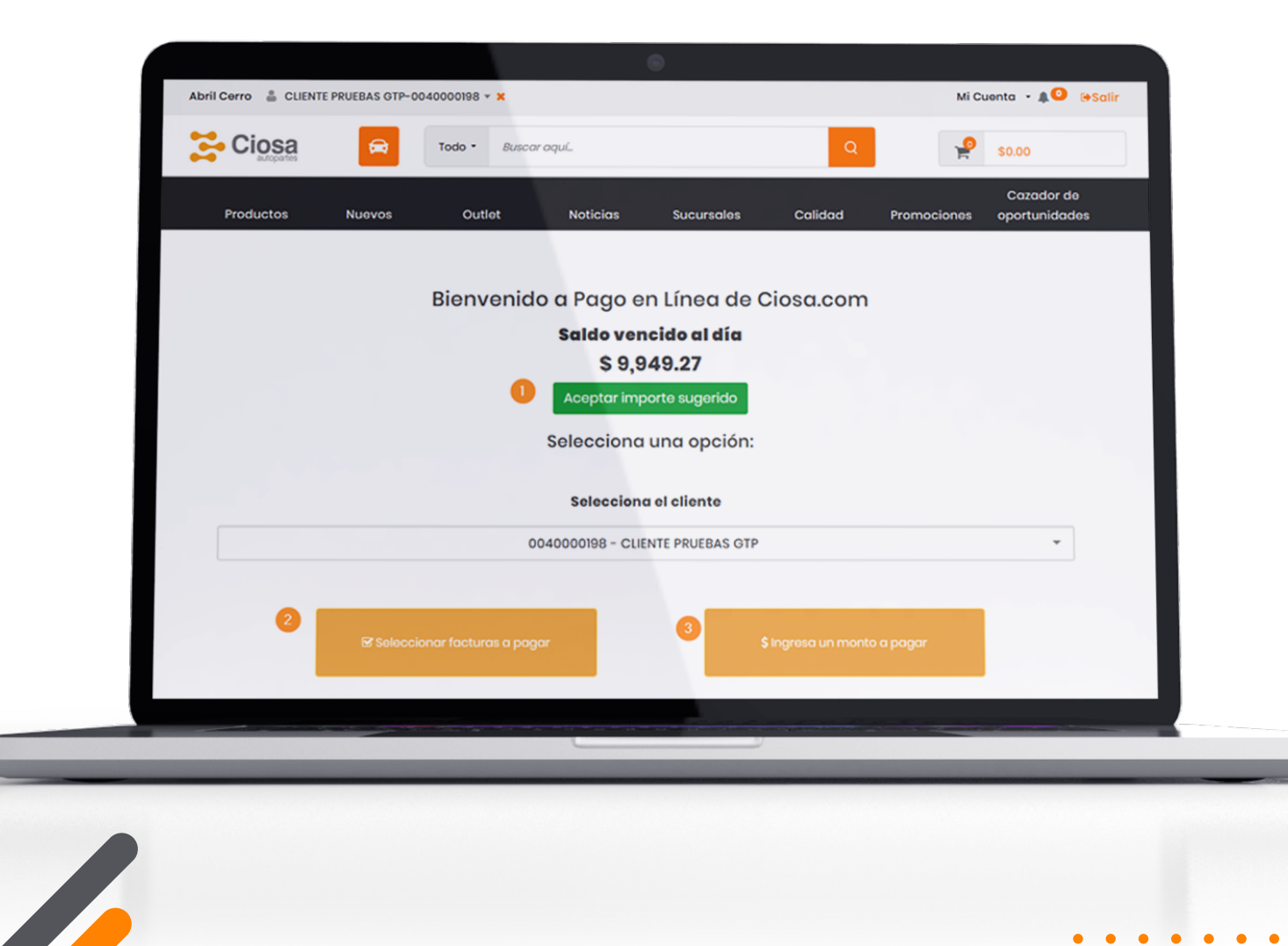

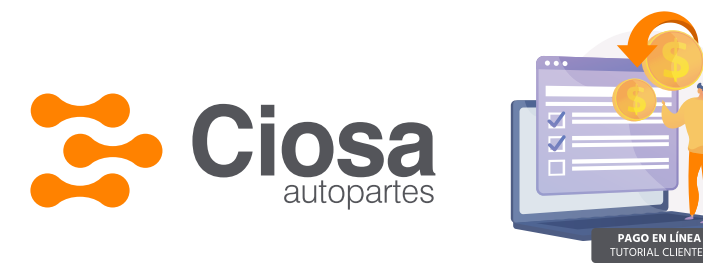

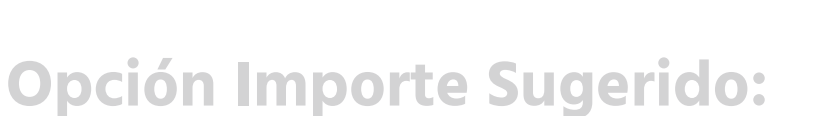

La plataforma realiza la **selección automática** de las facturas vencidas al día, mismas que puede distinguir de un color más obscuro.

### De aceptar el sugerido, dar click en botón verde

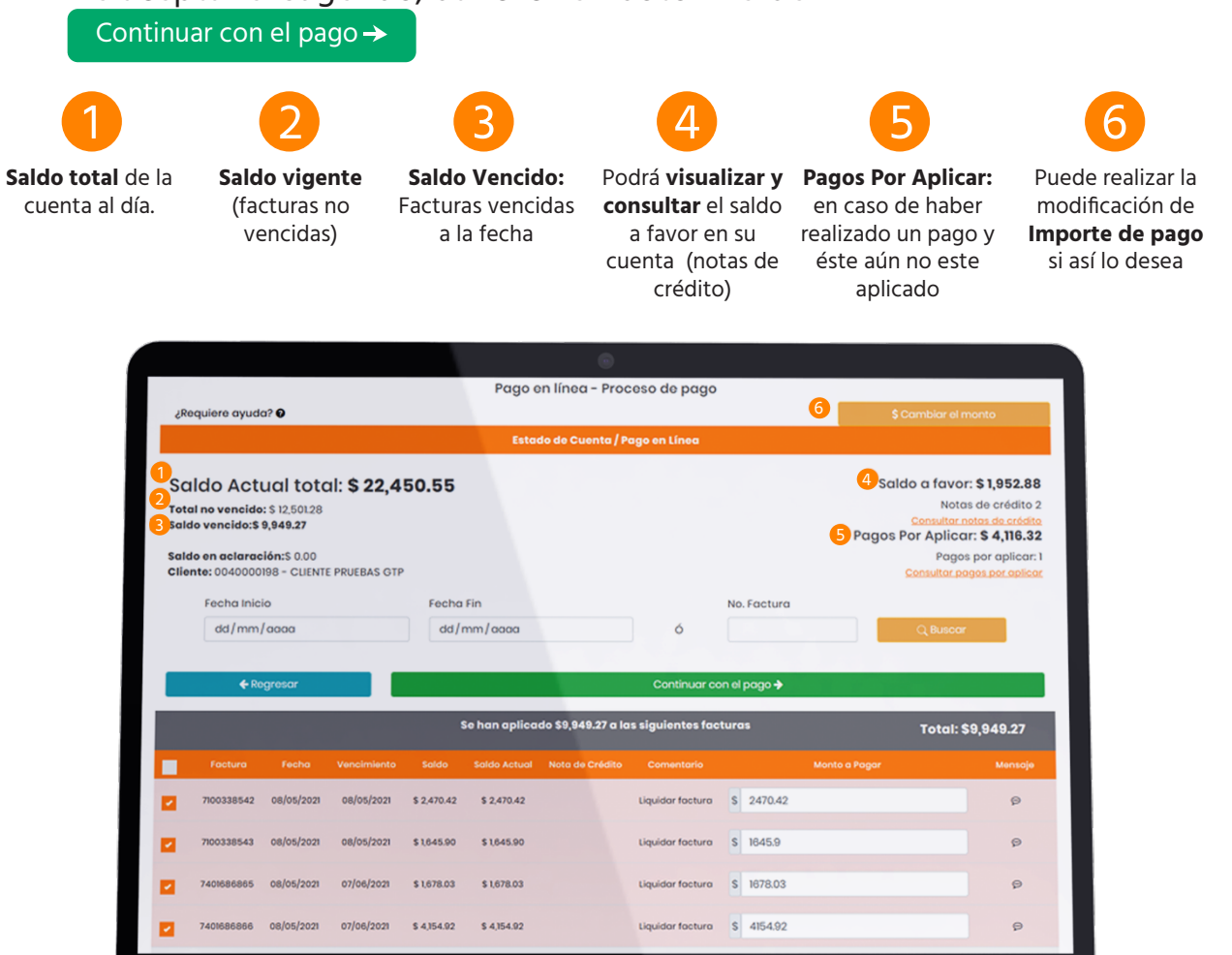

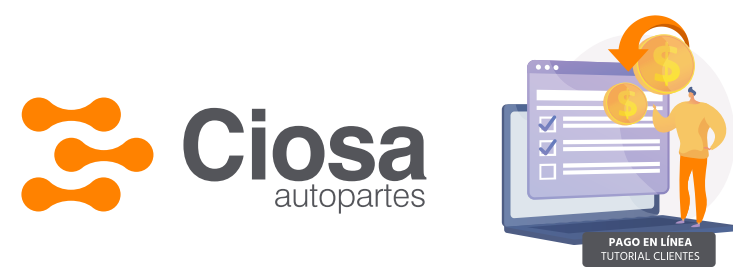

# **Opción Importe Sugerido:**

Mostrará un Resumen de las facturas seleccionadas.

Si es correcto Continuar

En caso de realizar un cambio, podrá hacerlo en

Cerrar

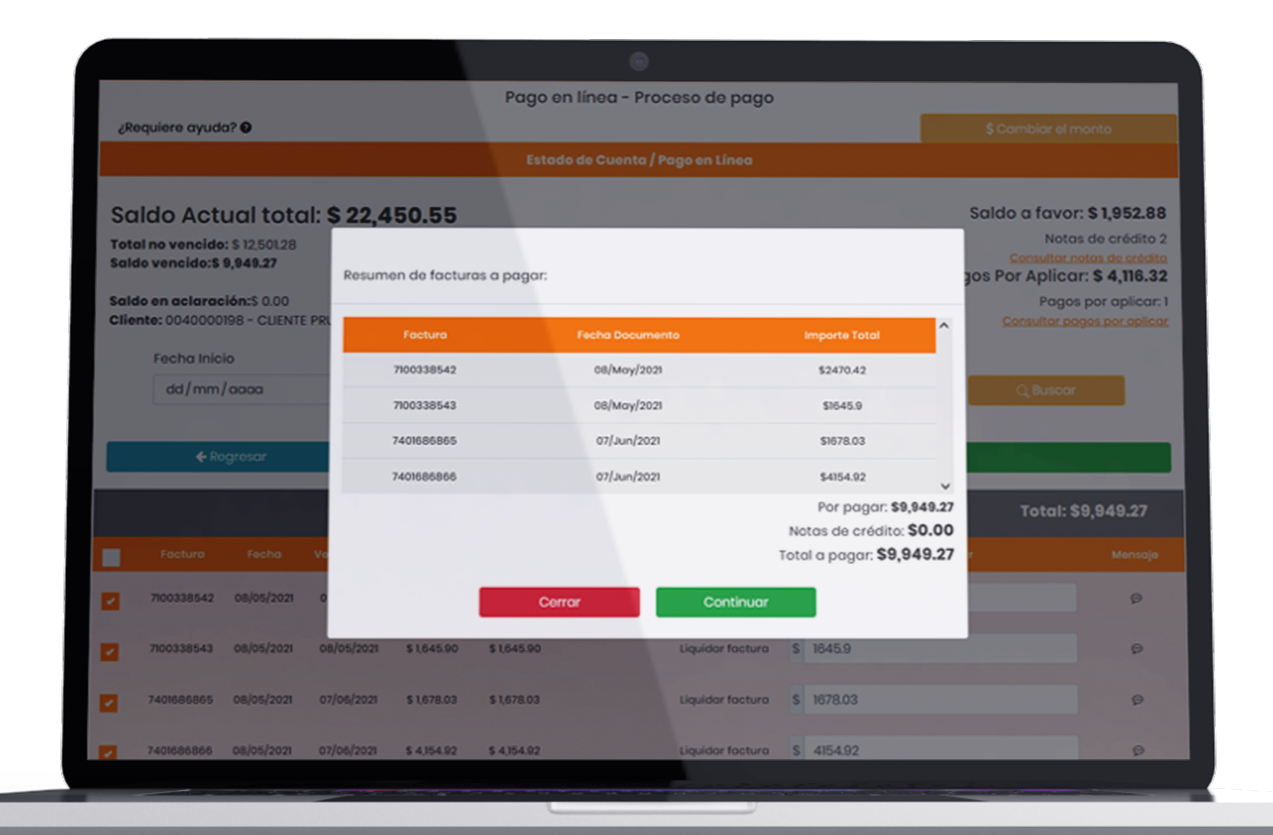

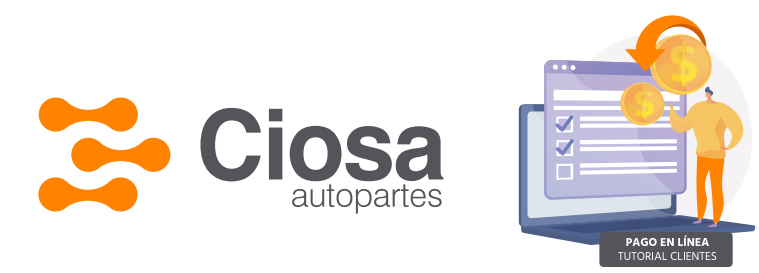

# 2. Selección de Facturas:

Si cuenta con **Saldo a Favor**, se arrojará un pop up informativo, donde podrá consultar los documentos.

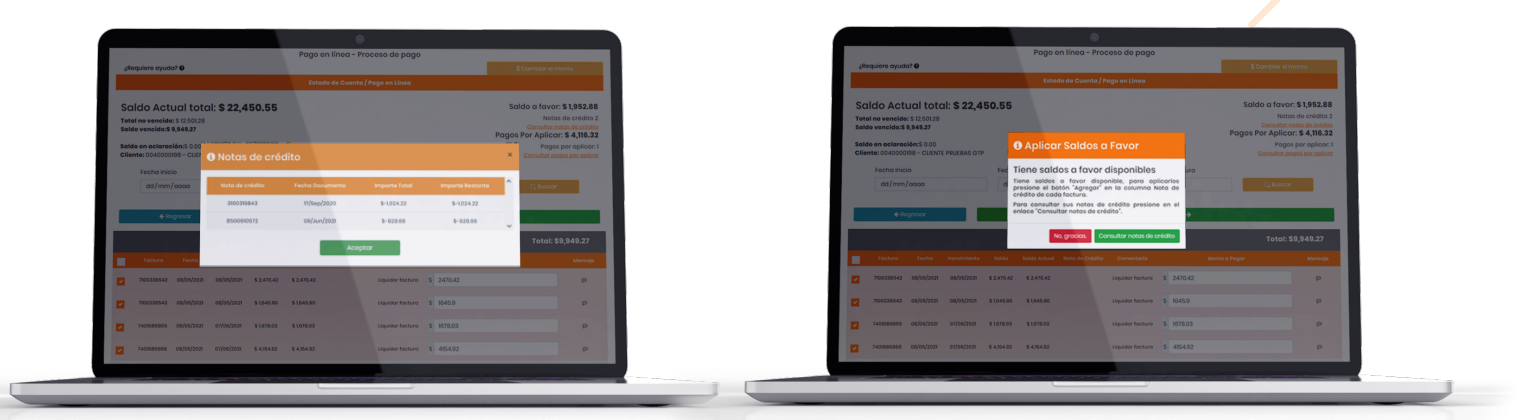

En caso de tener algún **Folio Pendiente de pago** o bien de aplicación, se indicará en **"Comentario".** 

Si ya realizó su pago y lo que desea es generar su comprobante para la aplicación en sistema, solo seleccionará las facturas, el total deberá ser igual al **Pago por Aplicar:** 

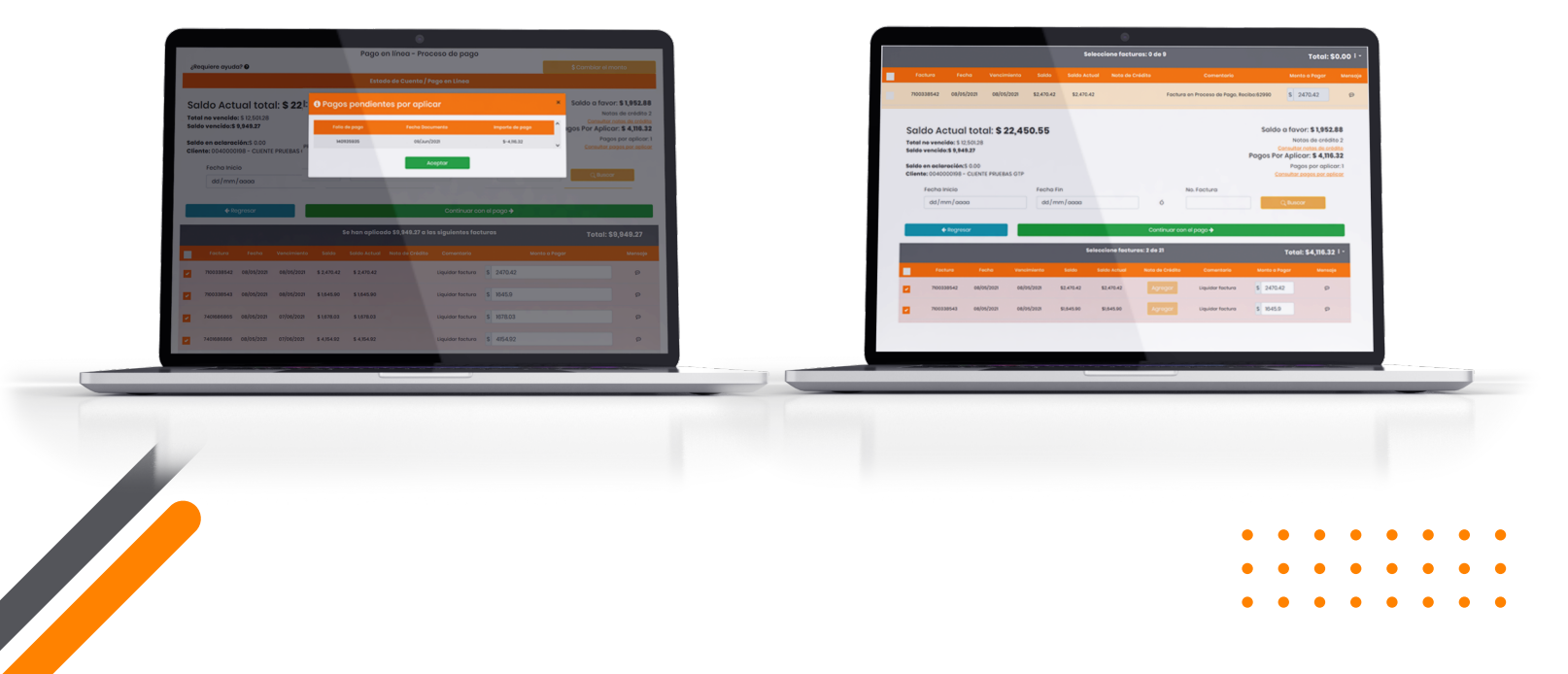

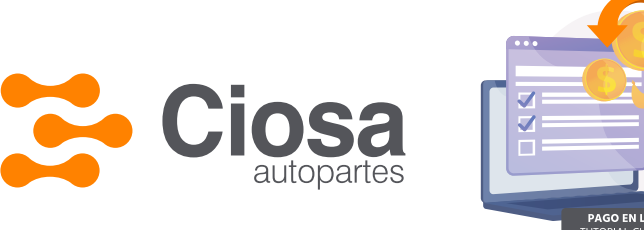

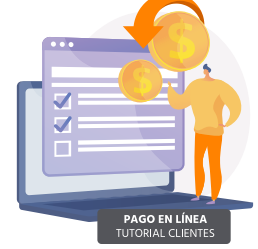

# **Aplicación de Saldo a Favor:**

- Selección de Facturas a Pagar
- ← Dará click en el botón Agregar de la columna Nota de Crédito
- Cada selección de nota disminuirá el saldo a pagar de la factura

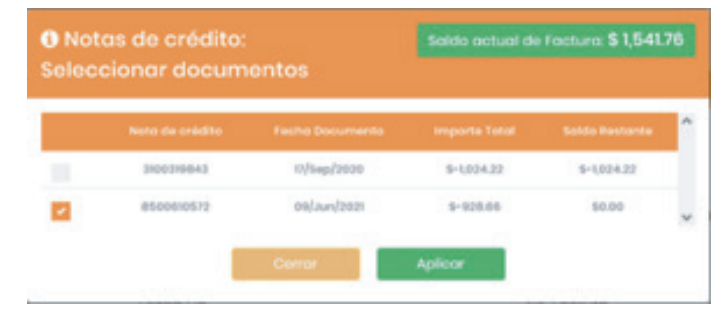

- De aceptar la aplicación, se visualizará en el resumen el importe de las facturas y el de las notas de crédito seleccionadas.

|           | \$1,541,78                               | 06/May/2028 | 700338542  |
|-----------|------------------------------------------|-------------|------------|
|           | \$1045.0                                 | 08/May/2021 | 700338543  |
|           | 8476.00                                  | 815aur/2828 | 1401005055 |
|           | \$1025.04                                | 06/am/2028  | 7000338544 |
| ,43<br>92 | Par pagar. \$7,<br>Notas de crédito: \$1 |             |            |

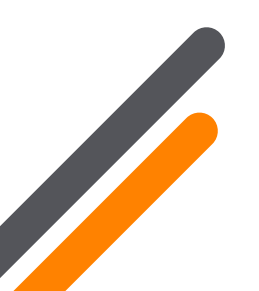

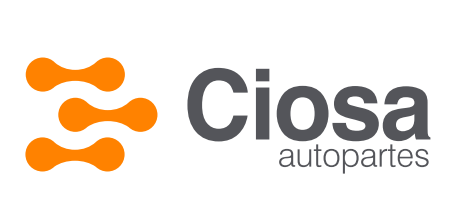

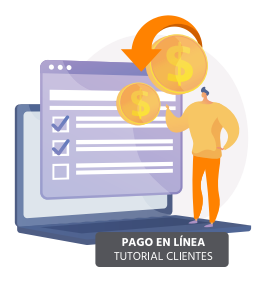

# **Realizar Abonos:**

 En caso de que solo vaya a realizar una abono a la factura, deberá de seleccionar la factura y modificar el importe a Pagar:

La plataforma le solicitará indicar el motivo, habrá que seleccionar **"Abono / Anticipo".** 

Considerar que no es la mejor opción de pago, con el fin de que su pago sea deducible al 100%

| Total<br>Salda | no vencido: \$ 12<br>vencido:\$ 9,94          | 50128<br>8.27<br>5 0.00 | B Pago Parc | ial de Fa                     | ctura: 71003                                         | 38542                                            |                                        | gos Por Apli<br>Po | otas de crédito :<br>ar retas de crédito :<br>car: \$ 4,116.3;<br>gos por aplicar |
|----------------|-----------------------------------------------|-------------------------|-------------|-------------------------------|------------------------------------------------------|--------------------------------------------------|----------------------------------------|--------------------|-----------------------------------------------------------------------------------|
| Clien          | te: 0540000188 -<br>Fecha Inicio<br>dd/mm/aaa | CUENTE P                | Deb         | e establecer (<br>se guardară | un motivo para e<br>el importe hasto<br>- Seleccione | u pago parcial por<br>a que haga click en<br>- v | S2,000.00.<br>"Aplicor"<br>Cerror Apri | Consulta           | e porgen por apilitar                                                             |
|                |                                               |                         |             |                               | Scieccione fact                                      | uras: 2 de 15                                    |                                        | Total:             | \$10,820.49                                                                       |
|                |                                               |                         |             |                               |                                                      |                                                  |                                        |                    | Mensoje                                                                           |
| 23             | 100338542                                     | 04/05/2025              | 08/06/2031  | \$2,470.43                    | \$2,470,42                                           |                                                  | Liquidar factura                       | \$ 2000            |                                                                                   |
|                | 700230543                                     | 08/05/2021              | 06/05/2021  | \$1,845.90                    | \$1.545.90                                           |                                                  |                                        | \$ 1045.0          | (p. )                                                                             |

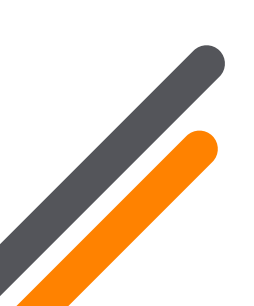

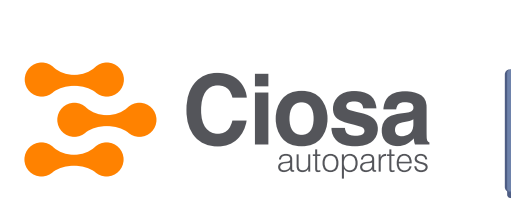

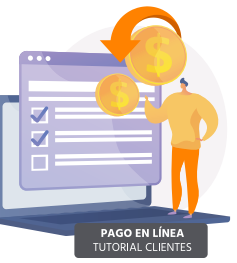

# 3. Ingrese Monto a Pagar:

 Podrá Ingresar el monto que desee aplicar y la plataforma en automático selecciona las facturas sugeridas (mayor vencimiento): De ser correcto, "Continuar con el pago" y deberá de seleccionar la forma de pago de su preferencia.

|          | \$ 5,000 | 0.00                         |
|----------|----------|------------------------------|
| Cancelar | Aceptar  | . 1                          |
|          | Cancelar | \$ 5,000<br>Cancelar Aceptar |

| (Re                         | equiere avud                                                                | a? <b>()</b>                                                            |                                                       |                                             | Pago                                                                                 | on línoa - Pro                        | ceso de pago                                                                                                    |                                                                |                | \$ Combior el                                                            | monto                                                                                                    |
|-----------------------------|-----------------------------------------------------------------------------|-------------------------------------------------------------------------|-------------------------------------------------------|---------------------------------------------|--------------------------------------------------------------------------------------|---------------------------------------|----------------------------------------------------------------------------------------------------|----------------------------------------------------------------|----------------|--------------------------------------------------------------------------|----------------------------------------------------------------------------------------------------|
|                             |                                                                             |                                                                         |                                                       |                                             | Esto                                                                                 | ido de Cuento / I                     | Pago en Línea                                                                                                   |                                                                |                |                                                                          |                                                                                                    |
| SCI<br>Toto<br>Sold<br>Sold | Ildo Act<br>al no vencido<br>fo vencido:\$<br>fo en aclarad<br>nte: 0040000 | ual toto<br>s: \$ 12,501.28<br>9,949.27<br>clón:\$ 0.00<br>198 - CUENTI | 21: \$ 22,4                                           | 50.55                                       |                                                                                      |                                       |                                                                                                    |                                                                | Se<br>Pago     | aldo a favo<br>Note<br>Consultor,<br>s Por Aplice<br>Pogo<br>Consultor p | er: \$ 1,952.88<br>os de crédito 2<br>notos de crédito 2<br>or: \$ 4,116.32<br>os por oplicar: 1<br>ogos por oplicar: 1 |
| Fecha Inicio Fecha Fin      |                                                                             |                                                                         |                                                       |                                             |                                                                                      |                                       |                                                                                                    | No. Factura                                                    |                |                                                                          |                                                                                                    |
|                             |                                                                             | dd/mm/0000                                                              |                                                       |                                             | dd/mm/oooa Ó                                                                         |                                       |                                                                                                    |                                                                |                |                                                                          |                                                                                                    |
|                             | dd/mm                                                                       | /0000                                                                   |                                                       | dd/                                         | mm/0000                                                                              |                                       | 6                                                                                                    |                                                                |                | Q Busco                                                                  | r                                                                                                    |
|                             | dd∫mm,<br>∳®                                                                | / aaaa<br>ogresar                                                       |                                                       | dd/i                                        | mm/aaaa<br>Se han aplica                                                             | ido \$5,000.00 a l                    | Ó<br>Continuar o<br>las siguientes fac                                                                          | on el pogo <del>•</del>                                        |                | Q Busco<br>Total: \$                                                     | \$5,000.00                                                                                                    |
|                             | dd/mm,<br>& &<br>Foctura                                                    | / cooo<br>ogresor<br>Fecho                                              | Vencimiento                                           | dd/d<br>t<br>toido                          | mm/oooa<br>Se han aplica<br>Saldo Actual                                             | ido \$5,000.00 a l<br>Nota da Crédito | Ó<br>Continuar o<br>ias siguientes fao<br>Comentorio                                                            | on el pogo +<br>cturos                                         | Marto a Pagar  | Q Busco<br>Total: \$                                                     | r<br>\$5,000.00<br>Mensojo                                                                                              |
|                             | dd∫mm,<br>∳ R<br>Foctura<br>700338542                                       | / 0000<br>ogresor<br>Fecho<br>08/05/2023                                | Vencimiento<br>08/05/2021                             | dd/i<br>50400<br>\$ 2,470,42                | mm / aaaa<br>Se han aplica<br>Saldo Actual<br>8 2,478,42                             | rdo 55,000.00 a l<br>Noto de Crédito  | Continuar or<br>Continuar or<br>Ias siguientes fac<br>Comentorio<br>Liquidor facturo                            | on el pago 🔶<br>sturos<br>S 2470.42                            | Maréo a Pagar  | Q Busco<br>Total: \$                                                     | r<br>55,000.00<br>Mensaja                                                                                               |
|                             | dd/mm<br>∳ fx<br>Factura<br>700338542<br>700338543                          | / 00000<br>0greeor<br>Fecho<br>08/05/2023<br>08/05/2023                 | Vunciméerios<br>08/05/2021<br>08/05/2021              | dd/r<br>50800<br>52,470,42<br>51,645,90     | mm / 0000<br>Se han aptica<br>Saldo Actual<br>S 2,478,42<br>S 1,645,90               | ido 55,000.00 a l                     | Ó<br>Continuar or<br>las siguientes fac<br>Comentaria<br>Liquidor factura<br>Liquidor factura                   | on el pago <b>&gt;</b><br>sturas<br>S 2470.42<br>S 1645.9      | Manto a Pagar  | Q Busco                                                                  | 5,000.00<br>Mernaje                                                                                                    |
|                             | dd/mm,                                                                      | / 00003<br>bgresor<br>fecho<br>08/05/2023<br>08/05/2023<br>08/05/2023   | Vencinterio<br>08/06/2029<br>08/06/2029<br>07/06/2029 | 5040<br>52,470,42<br>51,645,90<br>51,078,03 | mm / 0000<br>Se han aptica<br>Saldo Actual<br>S 2,478,42<br>S 1,645,90<br>S 1,678,03 | ido 55,000.00 a l                     | Ó<br>Continuar or<br>las siguientes fac<br>Comentaria<br>Liquidar factura<br>Liquidar factura<br>Abana(Anticipo | on el pogo →<br>sturos<br>\$ 2470.42<br>\$ 1845.9<br>\$ 883.68 | Marria a Pagar | Q Busco                                                                  | 5,000.00<br>Merraje<br>P                                                                                                |

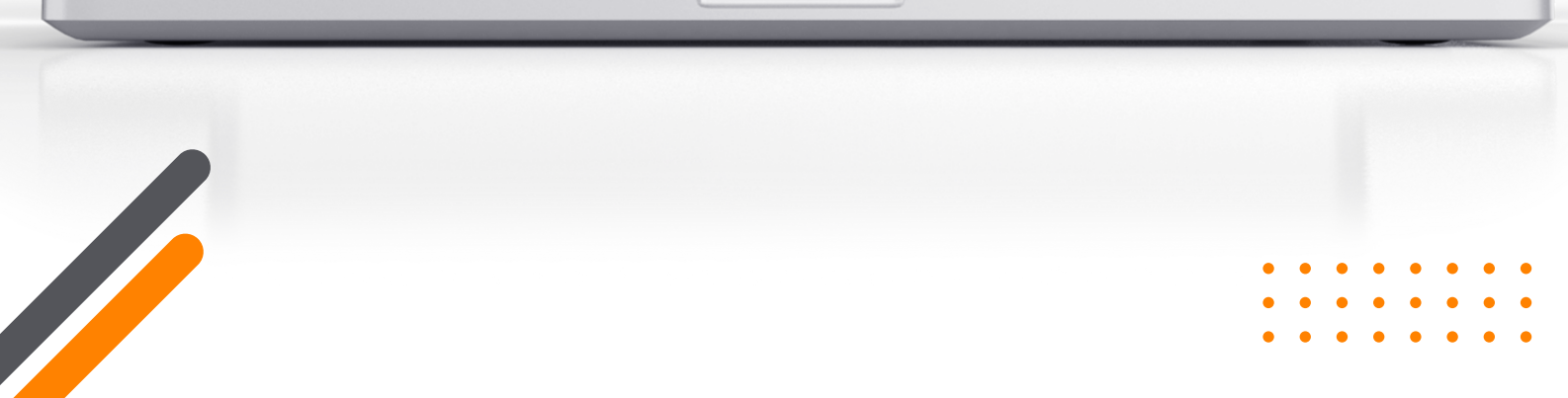

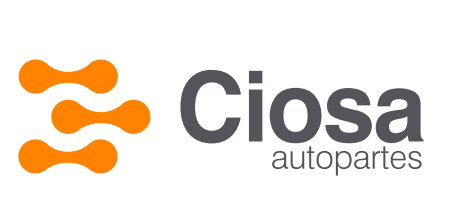

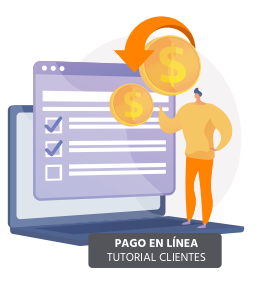

### Seleccionar método de pago:

### Contará con múltiples Opciones de pago:

- Transferencia: Será utilizado si Ud. Hace directo el traspaso desde su banca.
- Cheque / Depósito Bancario: Cuando Acude directamente a la banca a realizar su depósito.
- Otros Establecimientos: En "Ver tiendas" podrá visualizar las tiendas y los importes máximos.
- Tarjeta Débito / Crédito: Para realizar el pago en el momento (Visa, MasterCard, American Express)
- Oxxo: Podrá acudir a cualquier tienda Oxxo de su localidad y realizar el pago por un importe máximo de \$10,000.00

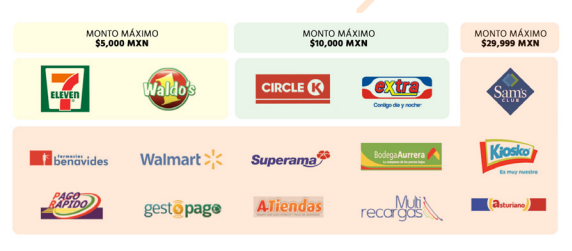

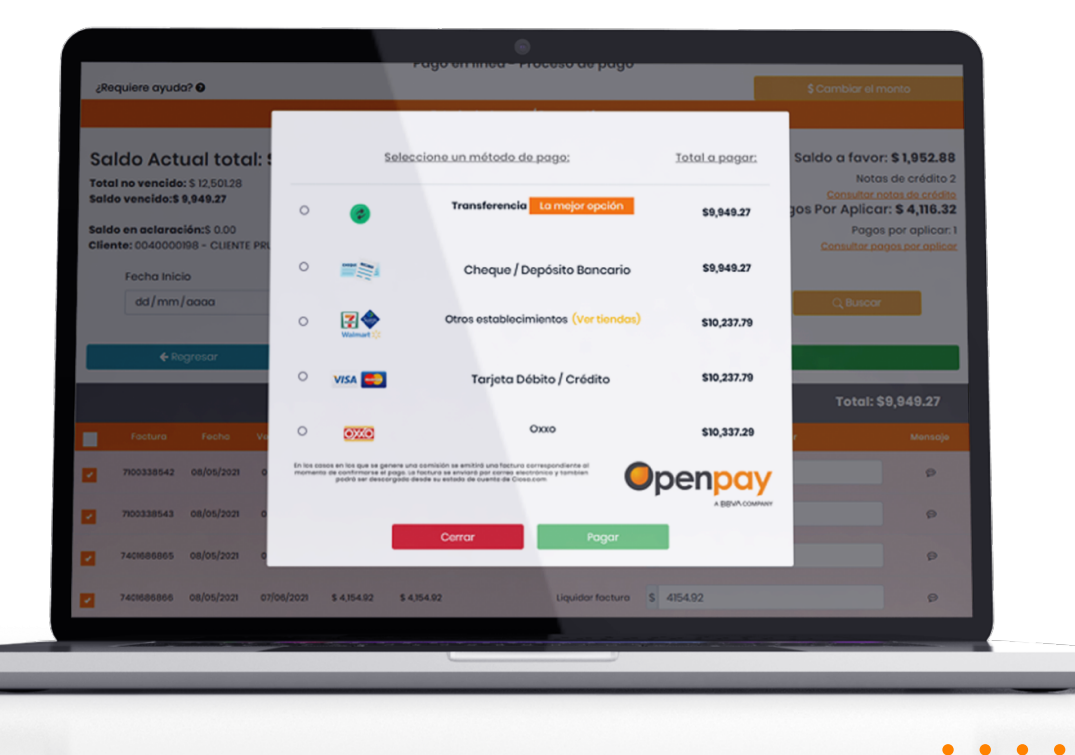

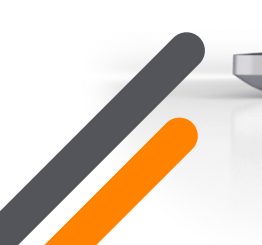

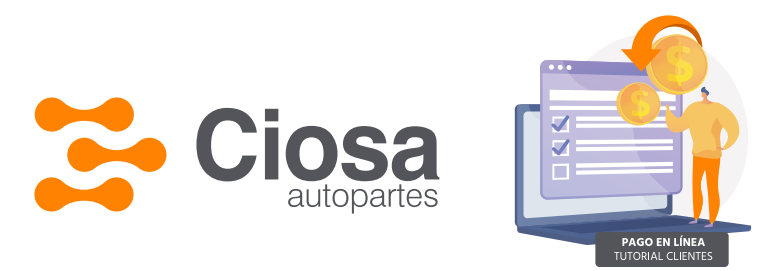

## Pago con Tarjeta Bancaria:

Ingresará los datos del Tarjeta habiente:

- 🕶 Nombre del Titular
- 🛏 Número de Tarjeta
- 🛏 Expiración
- Código de seguridad

|                     |                                            | _                                      | _                                    | _             | Pago en          | línea - Proceso de pago                           |                                                                  |                |                                                                      |  |  |
|---------------------|--------------------------------------------|----------------------------------------|--------------------------------------|---------------|------------------|---------------------------------------------------|------------------------------------------------------------------|----------------|----------------------------------------------------------------------|--|--|
| cRo                 | quiere ayud                                | a? O                                   |                                      |               |                  |                                                   |                                                                  | × \$ Cami      |                                                                      |  |  |
|                     |                                            |                                        | Ingrese D                            | atos de la Ta | arjeta           |                                                   |                                                                  |                |                                                                      |  |  |
| SCI<br>Tota<br>Sald | Ido Acti<br>Il no vencido<br>Io vencido:\$ | ual tota<br>: \$ 12,501.28<br>9,949.27 | Tarjeta<br>VISA                      | as de créd    | lito Tarjeta     | IS de débito<br>mer 🜢 Santander - HSBC 👁 🛛 🖇 Seet | iakant Jyranama 🎫                                                | Saldo a        | favor: \$1,952.88<br>Notas de crédito 2<br>sultar notas de crédito 2 |  |  |
| Sold                | Saldo en aclaración:\$ 0.00                |                                        | Nombre del titular Número de tarjeta |               |                  |                                                   |                                                                  | 305 - 01 7     | Pagos por aplicar: 1                                                 |  |  |
| Clier               | nte: 0040000                               | 198 - CLIENTE                          | Como                                 | aparece e     | n la tarjeta     |                                                   |                                                                  |                |                                                                      |  |  |
|                     | Fecha Inicio                               |                                        | Fecha d                              | e expiración  | i                | Código de segurio                                 | Código de seguridad                                              |                |                                                                      |  |  |
|                     |                                            |                                        | Mos                                  |               | Año              | CCV                                               | - C                                                              |                |                                                                      |  |  |
|                     | <b>€</b> Ro                                | ıgresar                                |                                      |               |                  | Transacciones realizados vía:<br>Openpay          | Tus pagos se realizar<br>forma segura con<br>encriptación de 256 | n de<br>bits T | otal: \$9,949.27                                                     |  |  |
|                     |                                            |                                        |                                      | 1             | <b>€</b> Regresc | ar Pogar                                          |                                                                  |                |                                                                      |  |  |
|                     | 7100338542                                 | 08/05/2021                             | 08/05/2021                           | \$ 2,470.42   | \$ 2,470.42      | Liquidar factura                                  | \$ 2470.42                                                       |                | P                                                                    |  |  |
|                     | 7100338543                                 | 08/05/2021                             | 08/05/2021                           | \$1,645.90    | \$1,645.90       | Liquidor factura                                  | \$ 1645.9                                                        |                | 9                                                                    |  |  |
| 2                   | 7401685865                                 | 08/05/2021                             | 07/06/2021                           | \$ 1,678.03   | \$ 1,678.03      | Liquidor factura                                  | \$ 1678.03                                                       |                | P                                                                    |  |  |
|                     | 7401686866                                 | 08/05/2021                             | 07/06/2021                           | \$ 4,154.92   | \$ 4,154.92      | Liquidar factura                                  | \$ 4154.92                                                       |                | ø                                                                    |  |  |
|                     |                                            |                                        |                                      |               |                  |                                                   |                                                                  |                |                                                                      |  |  |

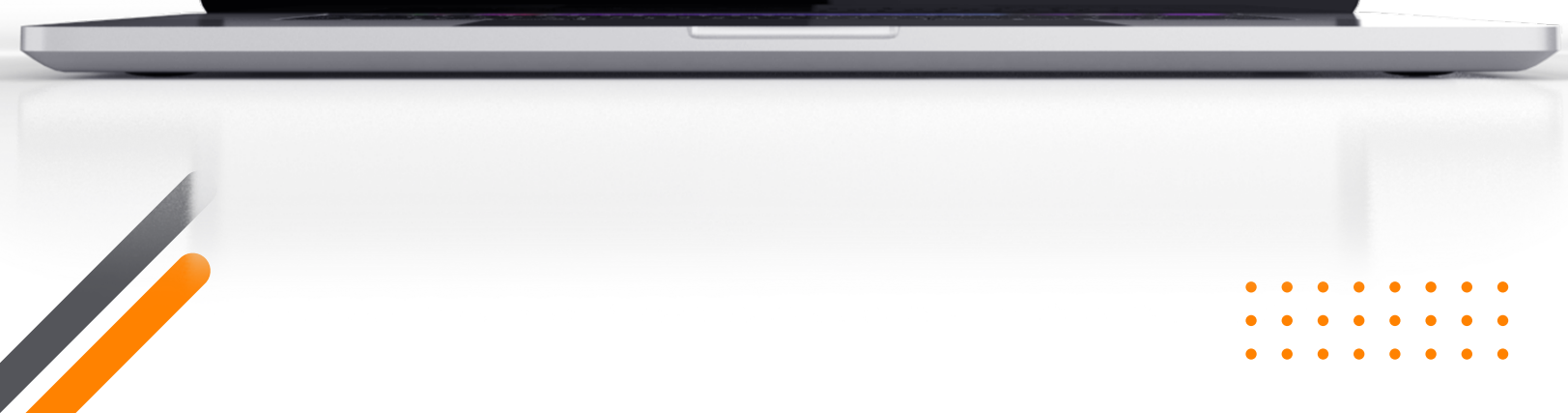

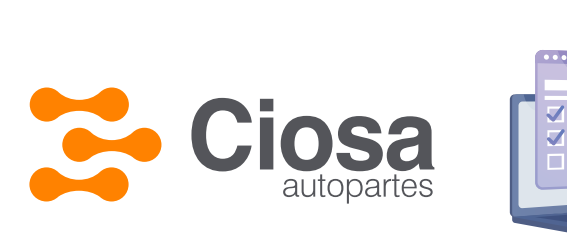

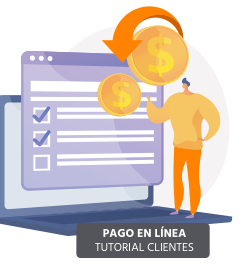

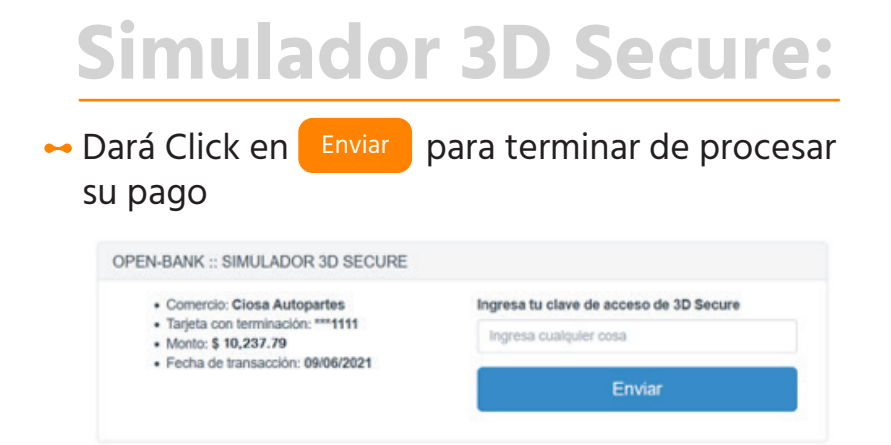

### Confirmación de Pago:

Se mostrará su **Ficha de pago,** puede confirmar:

- ⊷ Folio de Pago
- Importe Pagado
- 🛏 Datos generales de su cuenta
- 🛏 ID de Transacción exitosa
- 🛏 Imprimir su Ficha de Pago
- Descargar PDF de su pago detallado con facturas
- 🛏 Regresar a Pago en línea

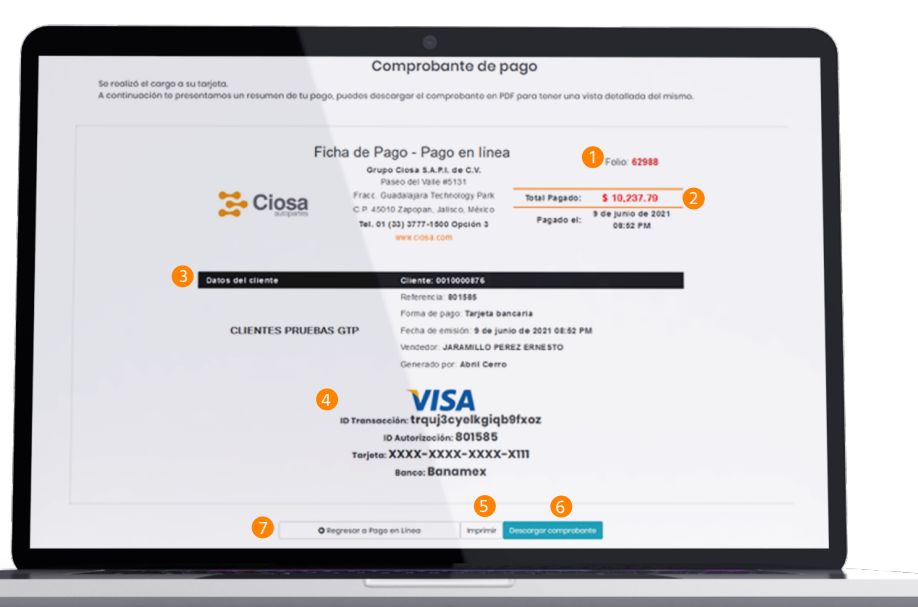

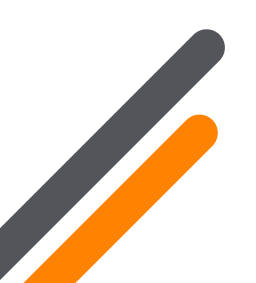

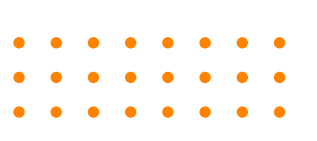

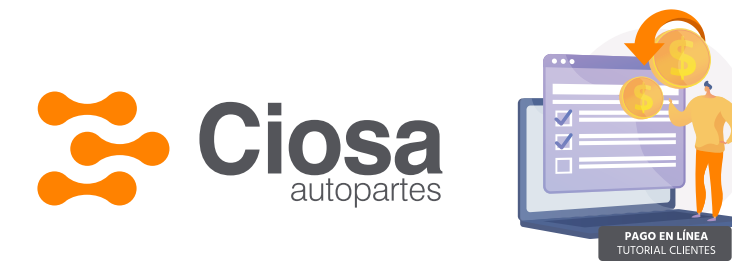

### Pago Otros Establecimientos y OXXO:

 Se genera su ficha de pago con código de barras, deberá de acudir al establecimiento en un máximo de 48 hrs, de lo contrario será expirado.

|                   | 0                                                                                                    |                                                              |                                                                                      |                                                                                                    |                                                         |    |
|-------------------|----------------------------------------------------------------------------------------------------|--------------------------------------------------------------|--------------------------------------------------------------------------------------|----------------------------------------------------------------------------------------------------|---------------------------------------------------------|----|
| Ficha             | a de Pago - Pago en línea<br>Grupo Ciosa S.A.P.I. de C.V.<br>Paseo del Valle #5131                                                                                                    | Folio: 62989                                                 |                                                                                      |                                                                                                    |                                                         |    |
| 😤 Ciosa           | Fracc. Guadalajara Technology Park Total a<br>C.P. 45010 Zapopan, Jalisco, México Pagu<br>Tel. 01 (33) 3777-1500 Opción 3                                                                                                    | e Pagar: \$10,237.79<br>ie antes<br>del: 11 de junio de 2021 |                                                                                      |                                                                                                    |                                                         |    |
|                   | www.closa.com                                                                                                    |                                                              |                                                                                      |                                                                                                    |                                                         |    |
| Datos del cliente | Clinatoxico0000338<br>Referencia: 191030407244068<br>Forma de pago: Otros establecimien<br>Fecha de emisión 3 de junio de 2021<br>Vendedor: GUILLEN OLIVARES MONI                                                                                                    | Nos<br>1 09:08 PM<br>ICA                                     |                                                                                      |                                                                                                    |                                                         |    |
|                   | Generado por Abril Cerro                                                                                                    |                                                              |                                                                                      |                                                                                                    |                                                         |    |
|                   | an Walmart (): Supersong Stational and Stational and Stati |                                                              |                                                                                      |                                                                                                    |                                                         |    |
|                   | 1010104097246069                                                                                                    |                                                              |                                                                                      |                                                                                                    |                                                         |    |
|                   |                                                                                                    | Se generó corres<br>A continuación 1                         | ctamente la ficha para ser pogoda en el e<br>e presentamos un resumen de tu ficha de | Ficha de pago<br>stablecimiento seleccionado.<br>pago, puedos descargor el comprobante en POF para tene                                                                        | r una vista detallada del misma.                        | ٦  |
|                   |                                                                                                    |                                                              | Fich                                                                                 | a de Pago - Pago en línea<br>Grupo Ciras 14.87.4 de C.V.<br>Praco Causa Internos y Fait.<br>C.P. 4010 Zapope, Jaston Mérico<br>Tetal a Pagari:<br>Pago astas<br>estes<br>estes | Folio: <b>62990</b><br>54,020.32<br>11 de junio de 2021 | ι. |
|                   |                                                                                                    |                                                              | Datos del cliente<br>CLIENTE PRUEBAS GTP                                             | www.closk.com<br>Clientie: (040000198<br>Referencia: 80001227608066<br>Forma de pago: 0xxe<br>Fecha de emisión 5 de junio de 3021                                              |                                                         |    |
|                   |                                                                                                    |                                                              |                                                                                      | Generado por: Abril Cerro                                                                                                    |                                                         |    |
|                   |                                                                                                    |                                                              |                                                                                      | 93001297506905                                                                                                    |                                                         |    |
|                   |                                                                                                    |                                                              |                                                                                      |                                                                                                    |                                                         |    |
|                   |                                                                                                    |                                                              |                                                                                      |                                                                                                    |                                                         |    |

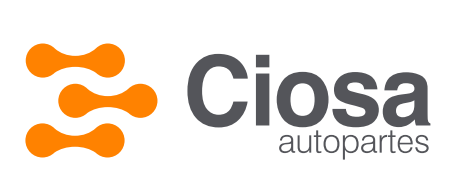

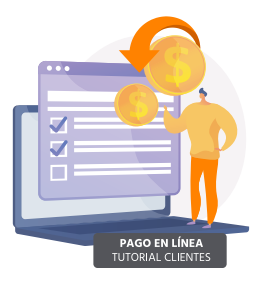

## PDF y Timbrado de complemento de pago

#### • PDF:

Podrá **Descargar su PDF** y tenerlo en digital o bien físico, se detallan las facturas pagadas y la aplicación de **Saldo a favor** en cado de haberlo considerado.

Si eligió **Otros establecimientos / Oxxo** contará con su código de barras para su mayor comodidad.

### - Timbrado de Complemento de pago:

El Generar su **Pago en Línea** tendrá como beneficio el timbrado de su complemento al día siguiente, así como la exactitud de las facturas que seleccionó a Pago.

|    |                 |                      |                                        | •                                                       |                              |                                     |                   |  |
|----|-----------------|----------------------|----------------------------------------|---------------------------------------------------------|------------------------------|-------------------------------------|-------------------|--|
|    |                 |                      | Ficha d                                | e Pago - Pago                                           | en línea                     |                                     |                   |  |
|    |                 | ,                    | Grupo Ci<br>Paseo<br>raco, Quadalajara | osa S.A.P.L de C.<br>del Valle #5131<br>Technology Park | r.<br>C.P. 45010 Te          | Folio                               | c 62950           |  |
|    | 😫 Cio           | sa                   | Zapopa<br>Tel. 01 (33)                 | n, Jalisco, México<br>) 3777-1500 Opció<br>wu ciosa.com | n3 P                         | ague 11 de )<br>antes 20<br>del: 20 | unio de<br>021    |  |
| Da | tos del cliente | -                    | Cliente                                | : 0040000158                                            | 905                          |                                     |                   |  |
|    | CLIENTE PR      | RUEBAS GTP           | Forma (<br>Fecha o                     | de pago: Oxxo<br>de emisión: 9 de ju                    | nio de 2021                  |                                     |                   |  |
|    |                 |                      | Genera                                 | do por: Abril Cerro                                     | AND BUILDA                   |                                     |                   |  |
|    |                 |                      | O                                      | XXO                                                     |                              |                                     |                   |  |
|    | Los estab       | lecimientos puede    | 9300<br>en solicitar una c             | 1297506905<br>omisión adiciona                          | ai momento de n              | realizar el po                      | sgo.              |  |
|    |                 |                      | Saldo a l                              | Favor Aplicado                                          |                              |                                     |                   |  |
|    | Nota de         | Crédito              | Fecha Nota<br>Sin aplicació            | Factu<br>n de saldos a Fav                              | ra Aplicada<br>or.           | 53                                  | ido Aplicado      |  |
|    |                 |                      | Detaile de dou                         | cumentos Anlica                                         | las                          |                                     |                   |  |
|    | Folio           | Fecha<br>Vencimiento | Saldo<br>Actual                        | Importe<br>Pagado                                       | Saldo a<br>Favor<br>Aplicado | Nuevo<br>Saldo                      | Comentarios       |  |
| 1  | 7100338542      | 2021-05-08           | \$2,470.42                             | \$2,470.42                                              |                              | \$0.00                              | Liquidar factura. |  |
| 2  | 7100338543      | 2021-05-08           | \$1,845.90                             | \$1,645.90                                              | -                            | \$0.00                              | Liquidar factura. |  |
| 3  | 7401688885      | 2021-08-07           | \$1,678.03                             | \$1,678.03                                              | -                            | \$0.00                              | Liquidar factura. |  |
|    |                 |                      |                                        | Total Factura:                                          | \$5,794.35                   |                                     |                   |  |
|    |                 |                      |                                        | Comisión:<br>Total a pagar                              | \$225.97                     | _                                   |                   |  |
|    |                 |                      |                                        | receive pages.                                          |                              |                                     |                   |  |
|    |                 |                      |                                        |                                                         |                              |                                     |                   |  |

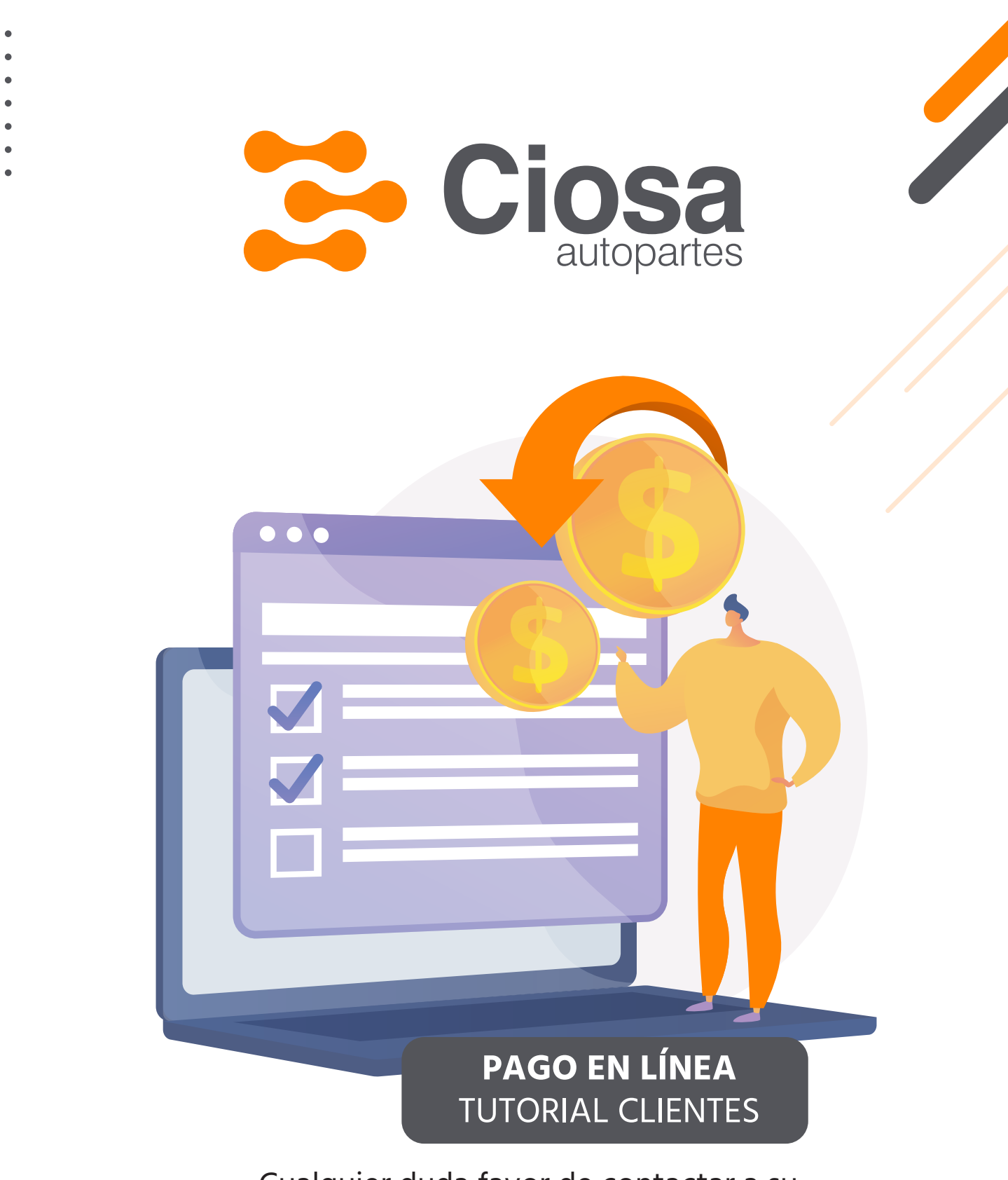

Cualquier duda favor de contactar a su vendedor o agente de telemarketing.

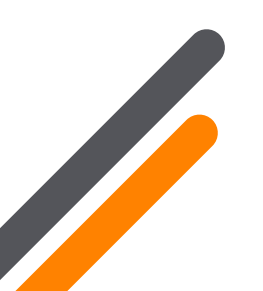

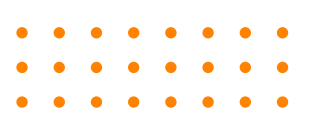